Importer le cours qui contient le questionnaire (recommandé)

- 1. Enregistrer sur votre disque dur le fichier ZIP : Questionnaire3e-2nde.zip
- 2. Aller sur Moodle et créer un cours
- 3. Aller dans Restauration et cliquer sur Déposer un fichier
- 4. Cliquer sur le fichier déposé et demander sa restauration
- Test4 5. Sur cet écran ci-dessous, ENF - Collège Henri N@ns choisissez dans Restaurer vers « Cours actuel, en y ajoutant les données » Le fichier a été déposé avec succès Taille Modifié Action Dossier paren 🗹 🎒 Ouestionnaire3e-2nde.zig 9.6Ko 6 Juin 2014, 09:52 Décompacter (zip) Liste Restauration 6. Accepter ENF - Collège Henri N@ns Avec les fichiers choisi Créer un dossier Tout sélectionner Annuler la sélection Déposer un fichie tout ensuite urs 15 v avril v 2014 v @ Ouestionnaire sans les donr Ouestionnaire 3e-2n

A quoi doit ressembler le questionnaire une fois l'import réalisé ?

| Test4                                                                                                    | Connecté sous le nom « christophe grabowski » (Déconnexion) | Test4                                                                                                    | Aller à |
|----------------------------------------------------------------------------------------------------|-------------------------------------------------------------|----------------------------------------------------------------------------------------------------|---------|
| ENF - Collège Henri N@ns                                                                                                    | Modification des questions                                  | ENF - Collège Henri N@ns                                                                                                    |         |
| Réglages avancés                                                                                                    | Questions Prévisualisation                                  | EVA32                                                                                                    | 4       |
| Questions ()                                                                                                    |                                                             | Quel est votre nom ?      Choisir                                                                                                    |         |
| Question Action Types de Rec<br>n° questions                                                                                                    | quis Nom de la question                                     | *2 Pour aborder un sujet avec lequel je ne suis pas familier, je consulte d'abord :<br>Une seule réponse possible                                                                                                    |         |
| 1       ↑ ↓ ∦ ≼ ×       [Liste déroulante]       Oui         Quel est votre nom ?       -       -       -         2       ↑ ↓ ∦ ≼ ×       [Cases à cocher]       Oui         Pour aborder un sujet avec lequel je ne suis pas familier, je consulte d'abord :       -       - | Identification                                              | <ul> <li>Un périodique</li> <li>Une encyclopédie ou un dictionnaire</li> <li>Le catalogue informatisé du CDI</li> <li>Un livre</li> <li>Je ne sais pas</li> </ul>                                                                                                   |         |
| Une seule réponse possible<br>3 ↑ ↓ It ní x [Cases à cocher] Oui<br>Parmi les caractéristiques qui permettent de savoir si<br>un site Internet est de qualité, on retrouve :<br>Cochez la ou les réponses                                                                     | 2                                                           | *3 Parmi les caractéristiques qui permettent de savoir si un site Internet est de qualité, on retrouve : Cochez la ou les réponses La date de publication est mentionnée La date de publication est mentionnée Le nom du responsable du site est clairement indiqué |         |
| 4 ↑ ↓ ∦ ≰ X [Cases à cocher] Oui<br>Comment sont rangées les fictions au CDI ?<br>Une seule réponse possible                                                                                                    | 3                                                           | On arrive rapidement sur le site     Parce que c'est le premier dans la liste des résultats     Aucune de ces propositions                                                                                                    |         |
| 5 ↑↓∦≰× [Cases à cocher] Oui<br>Qu'est-ce que Google ?<br>Cochez la ou les réponses                                                                                                    | 4                                                           | <ul> <li>Comment sont rangées les fictions au CDI ?<br/>Une seule réponse possible</li> <li>Par ordre alphabétique du nom de l'auteur</li> <li>Des roide alphabétique du nom de leauteur</li> </ul>                                                                 |         |
| 6 ↑↓∦≰∡ [Cases à cocher] Oui                                                                                                    | 5                                                           | Par three alphabetique du titre du roman     Par three défini par la classification     Par date de publication                                                                                                    |         |

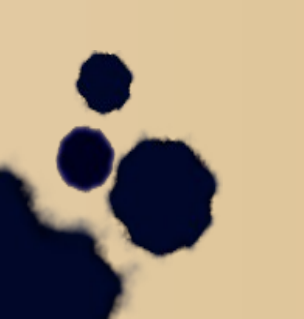

## En mode Administrateur du cours

## En mode Elèves

Importer votre liste d'élèves

- 1. Demander à votre administration, un fichier comportant Nom et Prénom des élèves
- 2. Aller sur le questionnaire en mode administrateur et modifier la question 1 (icône / avec la main qui écrit)

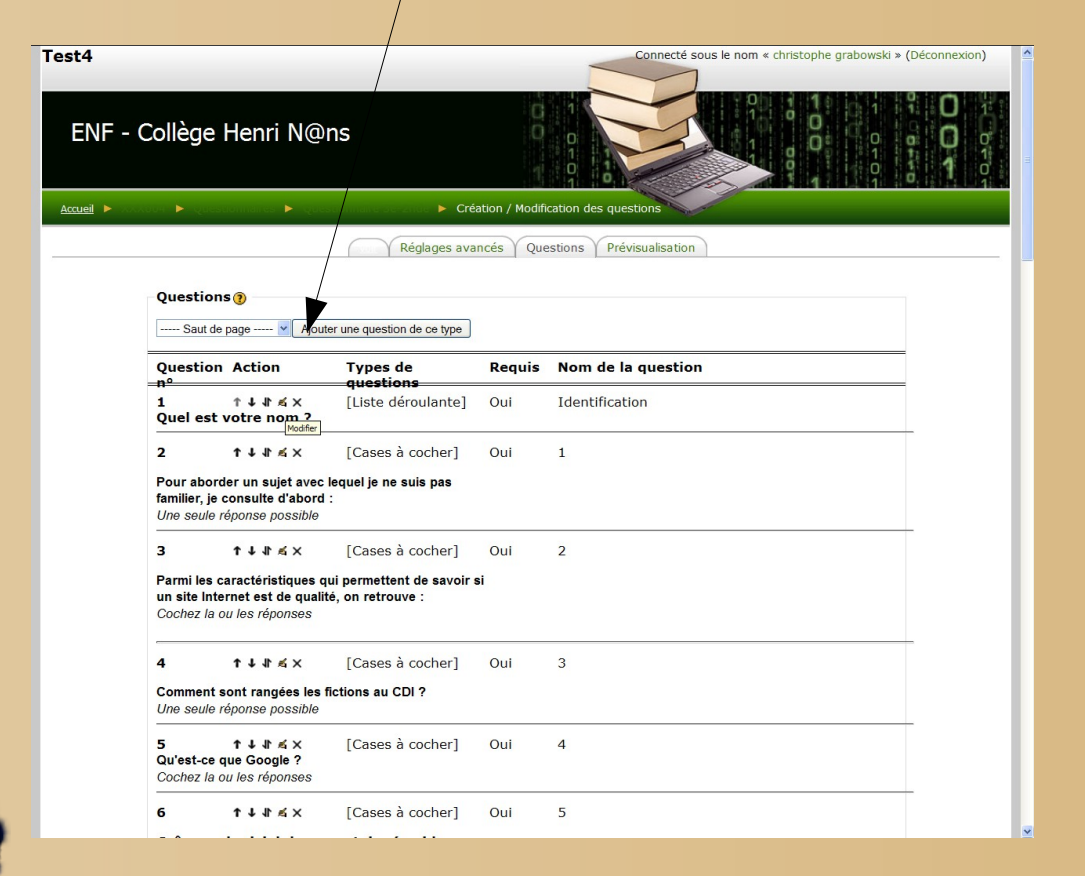

3. Copier-coller votre liste dans le bloc : les réponses possibles

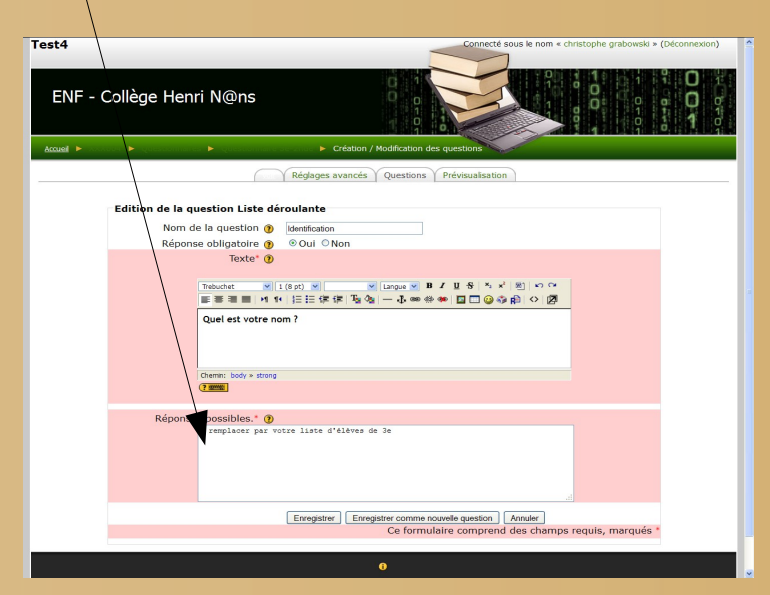

## LE QUESTIONNAIRE EST À PRESENT PRET À ETRE EMPLOYE !!!

## Récupérer vos résultats (1/2)

| ation_3e-2nde                                                                                                    | Connecte sous le nom « christophe                                                                                                    | grabowski * (Deconnexion)                                                                                                    |
|----------------------------------------------------------------------------------------------------|----------------------------------------------------------------------------------------------------|----------------------------------------------------------------------------------------------------|
| IF - Collège Henri N@ns                                                                                                    |                                                                                                    |                                                                                                    |
| ▶ ЕУАЗД ▶ Questionnaires ▶ Questionnaire de 2nue                                                                                                    | <ul> <li>Rapport de questionnaire</li> <li>Voir toutés les réponses</li> </ul>                                                                                         |                                                                                                    |
| Toutes les répons           Voir en ordre normal         Ordre ascendant                                                                                                    | tes (2) Réglages avancés Questions Prévisualisation<br>les penses Voir les réponses individuelles<br>Ordre sescendant Effacer toutes les réponses Idécharger en format | texte                                                                                                    |
| Voir toutes les réponses. Tous les participants                                                                                                    | . Voir en ordre normal () Réponses: 2                                                                                                    |                                                                                                    |
| EVA32                                                                                                    |                                                                                                    |                                                                                                    |
|                                                                                                    |                                                                                                    |                                                                                                    |
|                                                                                                    |                                                                                                    |                                                                                                    |
| Quel est votre nom ?     In 'y a pas de réponses pour cette question.     Z. Pour aborder un sujet avec lequel je ne suis pas fami                                                                                                    | ilier, je consulte d'abord :                                                                                                    |                                                                                                    |
| 1. Quel est votre nom ?     Il n'y a pas de réponses pour cette question.     2.     Pour aborder un sujet avec lequel je ne suis pas fami     Une seule réponse possible     Rénonse                                                                                                    | ilier, je consulte d'abord :                                                                                                    | Total                                                                                                    |
| 1. Quel est votre nom ?     Il n'y a pas de réponses pour cette question.     2.     Pour aborder un sujet avec lequel je ne suis pas fami     Une seule réponse possible     Réponse     Un périodique                                                                                                    | ilier, je consulte d'abord :<br>Moyenne                                                                                                    | Total                                                                                                    |
| 1. Quel est votre nom ?     Il n'y a pas de réponses pour cette question.     2.     Pour aborder un sujet avec lequel je ne suis pas fami Une seule réponse possible     Réponse     Un pénodique     Le catalogue informatisé du CDI                                                                                                    | iller, je consulte d'abord :<br>Moyenne<br>50%                                                                                                    | Total<br>1<br>1                                                                                                    |
| 1. Quel est votre nom ?     1. Quel est votre nom ?     1 n'y a pas de réponses pour cette question.     2.     Pour aborder un sujet avec lequel je ne suis pas fam     Une seule réponse possible     Réponse     Un périodique     Le catalogue informatisé du CDI     3.     Parmi les caractéristiques qui permettent de savoir s     Cochez la ou les réponses | ilier, je consulte d'abord :<br>Moyenne<br>50%<br>50%                                                                                                    | Total<br>1<br>1                                                                                                    |
|                                                                                                    | ilier, je consulte d'abord :<br>Moyenne<br>50%<br>50%<br>si un site Internet est de qualité, on retrouve :<br>Moyenne                                                  | Total<br>1<br>1<br>1                                                                                                    |
|                                                                                                    | ilier, je consulte d'abord :<br>Moyenne<br>50%<br>50%<br>si un site Internet est de qualité, on retrouve :<br>Moyenne<br>25%                                           | Total<br>1<br>1<br>1<br>1<br>1                                                                                                |
|                                                                                                    | ilier, je consulte d'abord :<br>Moyenne<br>si un site Internet est de qualité, on retrouve :<br>Moyenne<br>25%<br>50%                                                  | Total<br>1<br>1<br>1<br>1<br>1<br>1<br>1<br>2                                                                                 |
|                                                                                                    | ilier, je consulte d'abord :<br>Moyenne<br>si un site Internet est de qualité, on retrouve :<br>Moyenne<br>25%<br>50%                                                  | Total           1           1           1           1           1           1           1           1           1           1 |
|                                                                                                    | ilier, je consulte d'abord :<br>Moyenne<br>50%<br>50%<br>50%<br>50%<br>50%<br>50%<br>50%<br>50%                                                                        | <b>Total</b> 1 1 1 1 1 1 1 1 1 1 1 1 1 1 1 1 1 1 1                                                                            |

|       | Toutes les reponses (2) Reglages avances Questions Previsualisation                                                                                                    |  |
|-------|----------------------------------------------------------------------------------------------------|--|
|       | Voir toutes les réponses Voir les réponses individuelles                                                                                                    |  |
|       |                                                                                                    |  |
| m: ac | dmin admin Cours: Evaluation_3e-2nde Soumis le : lundi 14 avril 2014, 11:18                                                                                                    |  |
| *1    | Quel est votre nom ?                                                                                                    |  |
|       | Choisir 💌                                                                                                    |  |
| *2    | Pour aborder un sujet avec lequel je ne suis pas familier, je consulte d'abord :<br>Une seule réponse possible                                                                                                    |  |
|       | V Un périodique           Une encyclopédie ou un dictionnaire           Le catalogue informatisé du CDI           Un lurre           Je ne sais pas                                                                                                    |  |
| *3    | Parmi les caractéristiques qui permettent de savoir si un site Internet est de qualité, on retrouve :<br>Cochez la ou les réponses                                                                                                    |  |
|       |                                                                                                    |  |
|       | La date de publication est mentionnée     L'auteur est reconnu     Le nom du responsable du site est clairement indiqué     On arrive rapidement sur le site     Parce que c'est le premier dans la liste des résultats     Aucune de ces propositions                                                                                                    |  |
| *4    | La date de publication est mentionnée     L'auteur est reconnu     Le nom du responsable du site est clairement indiqué     On arrive rapidement sur le site     Parce que c'est le premier dans la liste des résultats     Aucune de ces propositions                                                                                                    |  |
| *4    | La date de publication est mentionnée L'auteur est reconnu Le nom du responsable du site est clairement indiqué On arrive rapidement sur le site Parce que c'est le premier dans la liste des résultats Aucune de ces propositions Comment sont rangées les fictions au CDI ? Une seule réponse possible Par ordre alphabétique du nom de l'auteur Par ordre alphabétique du utime du orman Par ordre défini par la classification V Par date de publication                  |  |
| *4    | La date de publication est mentionnée L'auteur est reconnu Le nom du responsable du site est clairement indiqué On arrive rapidement sur le site Parce que c'est le premier dans la liste des résultats Aucune de ces propositions Comment sont rangées les fictions au CDI ? Une seule réponse possible Par ordre alphabétique du nom de l'auteur Par ordre alphabétique du utime du classification Par date de publication Qu'est-ce que Google ? Cochez la ou les réponses |  |

 Une fois les premiers questionnaires renseignés, vous avez un nouvel onglet <u>Toutes les réponses</u> qui apparaît. Vous avez deux solutions : <u>Solution 1</u> : Vous pouvez voir les réponses élève par élève comme ci-dessus OU...

Récupérer vos résultats (2/2)

Solution 2 : Vous pouvez télécharger au format texte tous les résultats (et transmettre à vos collègues du lycée)

Procédure :

- 1. Cliquer sur télécharger au format Texte
- 2. Exporter tous les résultats et ouvrer ce document dans Notepad par exemple

3. Dans Notepad ou autre, cliquer sur Sélectionner Tout (ctrl+A), copier (ctrl+C) puis ouvrer un fichier classeur (Excel ou Classeur Libre office) pour tout coller (ctrl+V)

4. Vous obtiendrez un document de ce type où vous pourrez trier notamment par ordre alphabétique pour retrouver le ou les élèves que vous cherchez.

5. Dans le cas ci-contre, le tri par nom d'élève se fait avec la colonne H

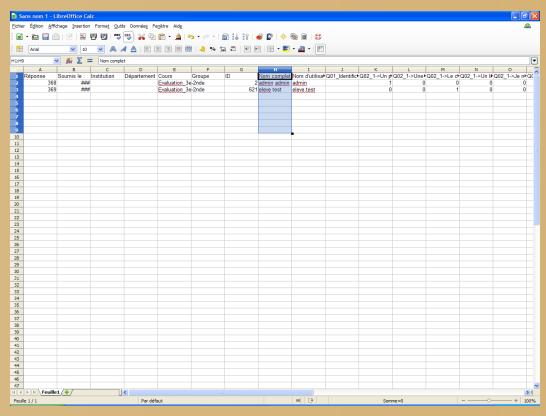

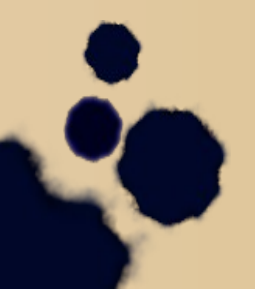